## Gimp

Correction partielle d'une photographie.

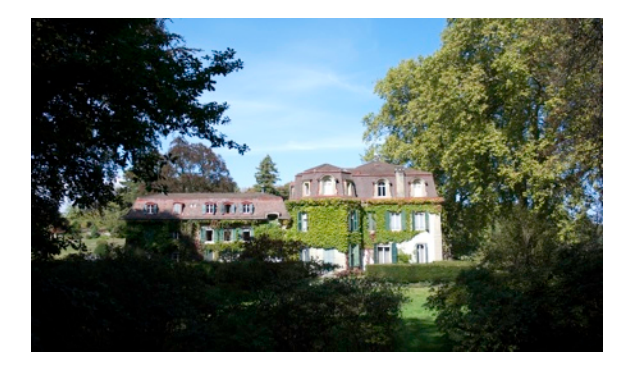

Dupliquer le calque.

Calques
Mode : Normal
Opacité : 100.0 
Verrouiller : 100.0 
Verrouiller : 100.0 
Verrouiller : 100.0 
Verrouiller : 100.0 
Verrouiller : 100.0 
Verrouiller : 100.0 
Verrouiller : 100.0 
Verrouiller : 100.0 
Verrouiller : 100.0 
Verrouiller : 100.0 
Verrouiller : 100.0 
Verrouiller : 100.0 
Verrouiller : 100.0 
Verrouiller : 100.0 
Verrouiller : 100.0 
Verrouiller : 100.0 
Verrouiller : 100.0 
Verrouiller : 100.0 
Verrouiller : 100.0 
Verrouiller : 100.0 
Verrouiller : 100.0 
Verrouiller : 100.0 
Verrouiller : 100.0 
Verrouiller : 100.0 
Verrouiller : 100.0 
Verrouiller : 100.0 
Verrouiller : 100.0 
Verrouiller : 100.0 
Verrouiller : 100.0 
Verrouiller : 100.0 
Verrouiller : 100.0 
Verrouiller : 100.0 
Verrouiller : 100.0 
Verrouiller : 100.0 
Verrouiller : 100.0 
Verrouiller : 100.0 
Verrouiller : 100.0 
Verrouiller : 100.0 
Verrouiller : 100.0 
Verrouiller : 100.0 
Verrouiller : 100.0 
Verrouiller : 100.0 
Verrouiller : 100.0 
Verrouiller : 100.0 
Verrouiller : 100.0 
Verrouiller : 100.0 
Verrouiller : 100.0 
Verrouiller : 100.0 
Verrouiller : 100.0 
Verrouiller : 100.0 
Verrouiller : 100.0 
Verrouiller : 100.0 
Verrouiller : 100.0 
Verrouiller : 100.0 
Verrouiller : 100.0 
Verrouiller : 100.0 
Verrouiller : 100.0 
Verrouiller : 100.0 
Verrouiller : 100.0 
Verrouiller : 100.0 
Verrouiller : 100.0 
Verrouiller : 100.0 
Verrouiller : 100.0 
Verrouiller : 100.0 
Verrouiller : 100.0 
Verrouiller : 100.0 
Verrouiller : 100.0 
Verrouiller : 100.0 
Verrouiller : 100.0 
Verrouiller : 100.0 
Verrouiller : 100.0 
Verrouiller : 100.0 
Verrouiller : 100.0 
Verrouiller : 100.0 
Verrouiller : 100.0 
Verrouiller : 100.0 
Verrouiller : 100.0 
Verrouiller : 100.0 
Verrouiller : 100.0 
Verrouiller : 100.0 
Verrouiller : 100.0 
Verrouiller : 100.0 
Verrouiller : 100.0 
Verrouiller : 100.0 
Verrouiller : 100.0 
Verrouiller : 100.0 
Verrouiller : 100.0 
Verrouiller : 100.0 
Verrouiller : 100.0 
Verrouiller : 100.0 
Verrouiller : 100.0 
Verrouiller : 100.0 
Verrouiller : 100.0 
Verrouiller : 100.0 
Verrouiller : 100.0 
Verrouiller

Ouvrir les réglages : Menu / Couleurs / Niveaux...

Ajuster l'exposition du calque supérieur.

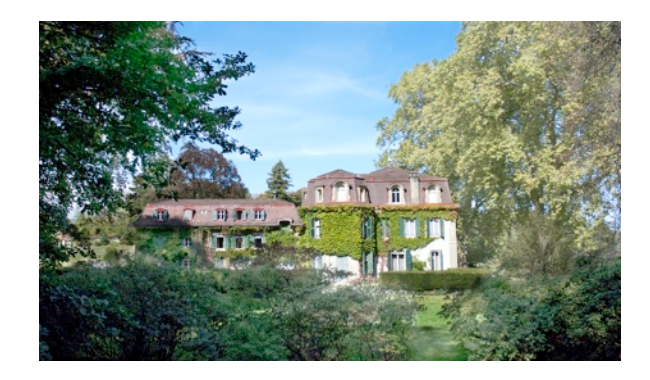

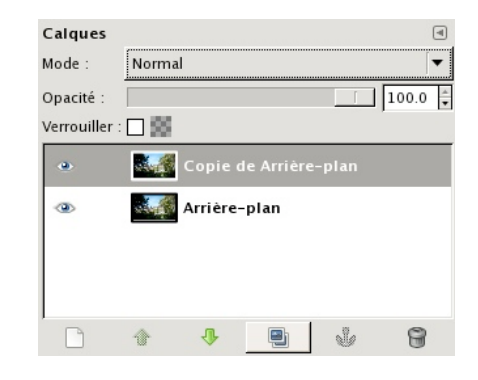

**•** 

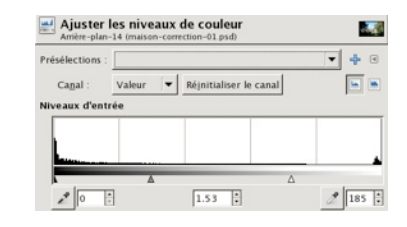

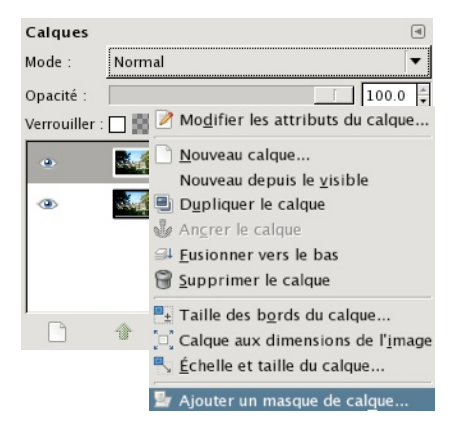

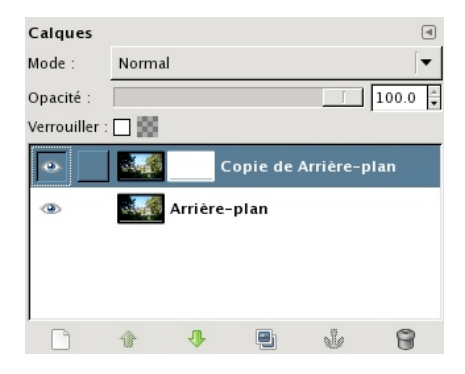

« clic droit » sur le calque

Ajouter un masque de calque.

http://docs.gimp.org/fr/gimp-layer-mask-add.html

Sélectionner : Blanc (opacité complète).

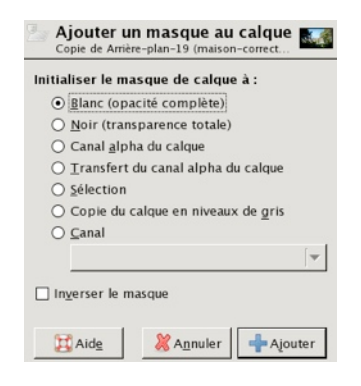

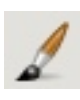

 Pinceau

 Mode :
 Normal

 Opacité :
 100.0 €

 Brosse :
 Circle Fuzzy (17)

 Étirer ou rétrécir :
 559 €

Peindre en noir, dans l'image, les zones à « masquer ».

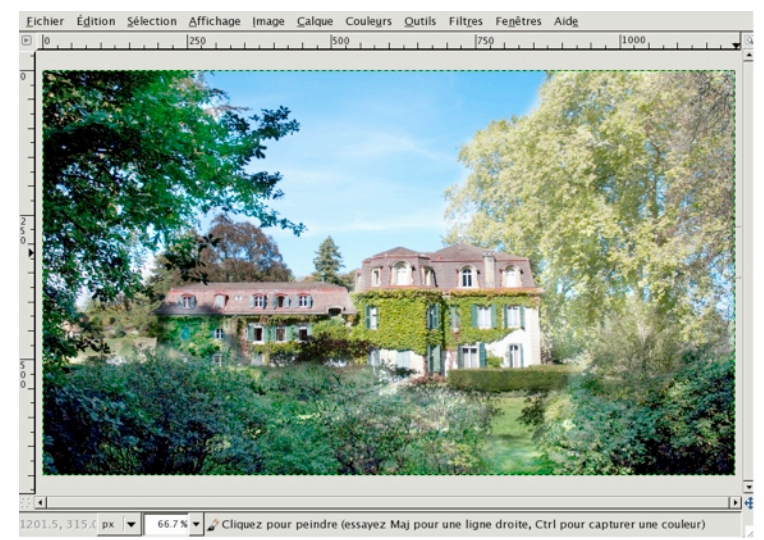

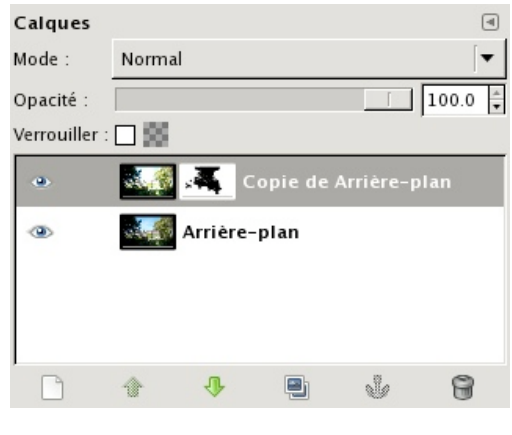

Pour contrôler le masquage : masquer le calque inférieur.

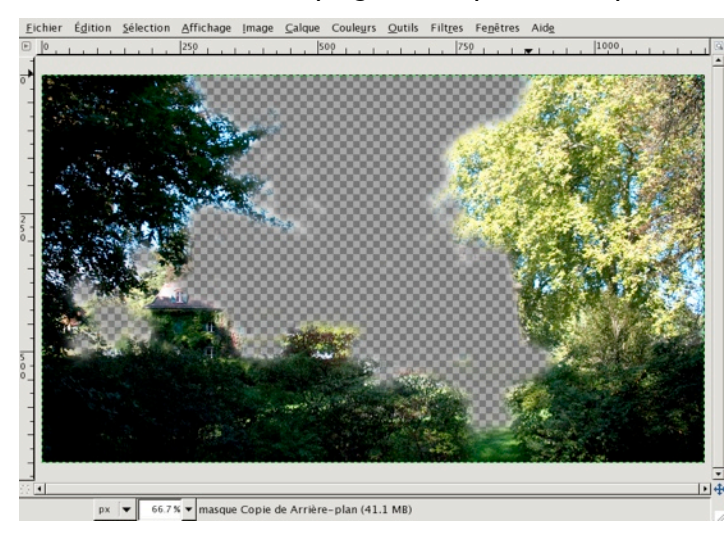

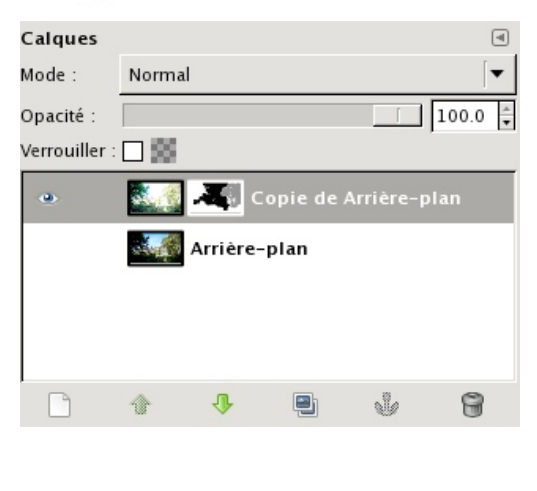

Pour supprimer le masquage, il faut peindre en blanc.

Pour contrôler l'opacité du masque, il est possible d'utiliser des niveaux de gris.

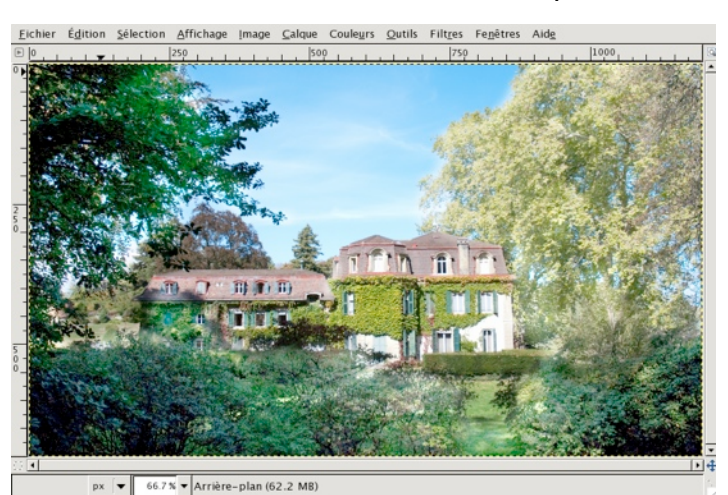

Calques

Mode :

Normal

Opacité :

Verrouiller :

Series

Copie de Arrière-plan

Arrière-plan

Pour contrôler le travail : afficher le calque inférieur.